### Verificador de NF-e Destinada

Alterado em 04/02/2015 → Permitido executar como Aplicativo

Disponibilizado na NT 2012/002 um webservice do Ambiente Nacional que permite ao contribuinte verificar as notas que foram destinadas a ele. Ciente desse serviço a Intelliware desenvolveu uma forma de efetuar essa verificação, permitindo ao usuário usar essas informações.

Last update: 2017/02/08 13:08

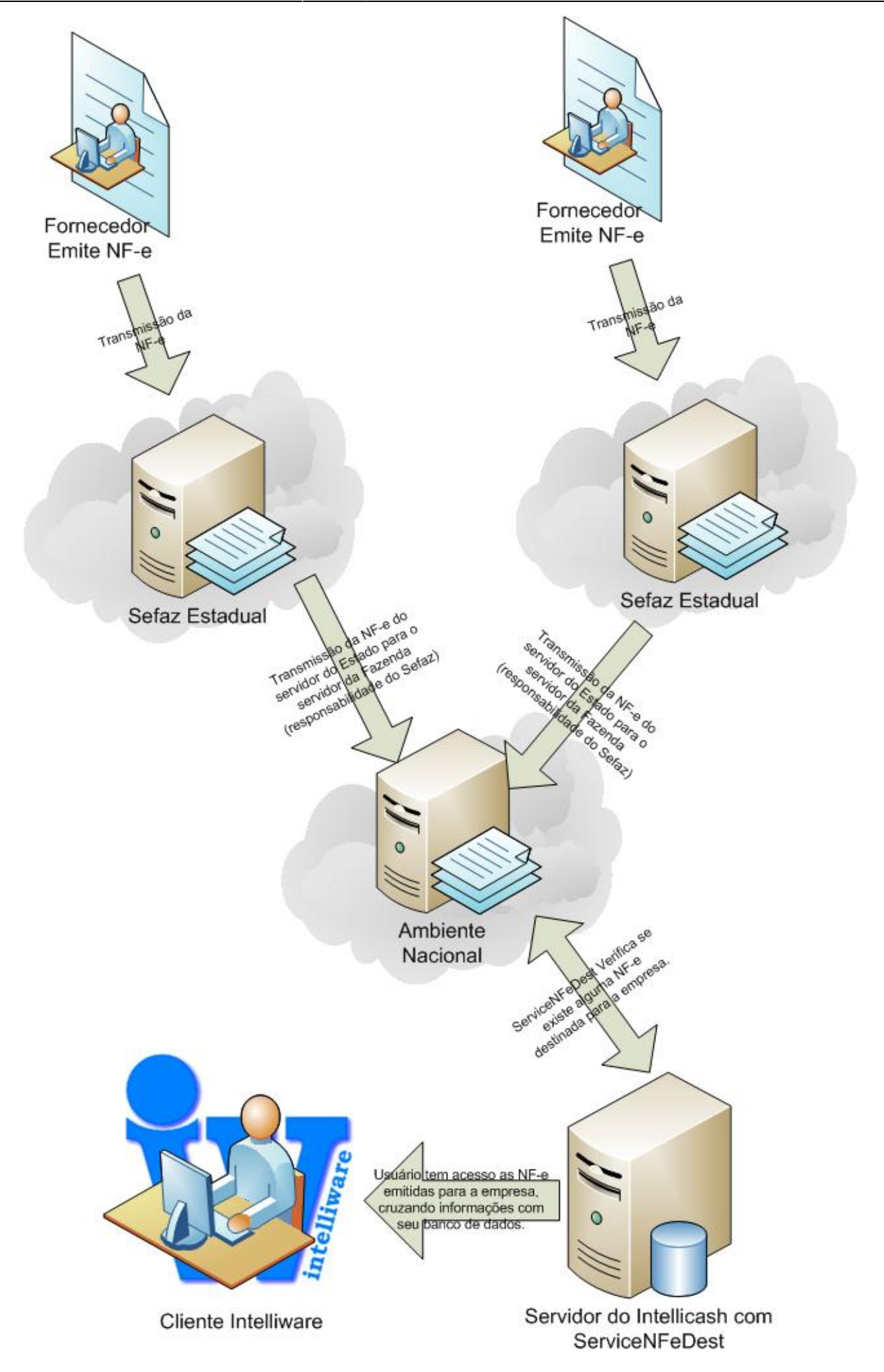

3/9

## Instalação

É possivel instalar o verificador de notas emitidas como Serviço ou como Aplicação. Existindo vantagens e desvantagens, e por isso deve ser escolhido de acordo com o ambiente do cliente.

#### Serviço

<u>Vantagens</u>: é executado junto a inicialização do sistema operacional (Windows) independente da realização do login pelo usuário, por esse motivo é ideal para servidores dedicados. Por ser executado independente do usuário entrar no sistema, não sofre interferencias de outros programas, se tornando menos suceptivel a erros de ambiente.

<u>Desvantagens</u>: como o serviço é executado independente do usuário, é preciso que ao instalar o serviço, seja data permissão de administrador para acessar o certificado digital. Outro problema são os casos do certificado A3 em que é necessário digitar a senha a cada conexão, como o serviço não interage com o usuário, também não é chamada a interface para digitar a senha do certificado, e consequentemente a consulta não é realizada.

#### Aplicativo

<u>Vantagens</u>: não é necessário maiores complicações para a instalação, nos casos de maquinas monousuários, dispensaria a obrigação de criar senhas. Funciona com Certificado A1 e A3. <u>Desvantagens</u>: mesmo que coloque no iniciar do Windows, caso o usuário não faça o login, o programa não será iniciado. Por ser aplicativo e interagir com a area de trabalho, erros em aplicativos de terceiros podem causar falhas inexperadas e finalizar o aplicativo, necessitando reinicia-lo.

Não deve ser instalado como Serviço e como Aplicativo, nem deve ter instalado em mais de uma maquina com o mesmo certificado.

## Aplicação

Para instalar o **Verificador de NF-e Destinada** como aplicativo deve-se copiar o arquivo **ProgramNFeDest.exe** para uma máquina que possua o Certificado Digital devidamente instalado, assim como as DII's auxiliares da CAPICON. (Mesmo processo do GNFe)

Depois de copiado o executável, é preciso configurar para ser executado como administrador, para isso clique com botão direito do mouse sobre o executável e na aba de compatibilidade maque a opção de ||Executar este programa como administrador||, clique em **Aplicar**, e em **OK**. Crie um atalho do executável no inicializar do windows, para que ao reiniciar a maquina o aplicativo seja reiniciado.

Caso seja usado o Certificado A3, toda vez que for inicializado o sistema, será pedido a senha certificado e não funcionará até ser digitado, podendo inclusive ter TimeOut, e precisar finalizar o aplicativo e inicar manualmente.

O Aplicativo não possui Interface, para verificar que está sendo executado, observe o icone ao lado do relogio na barra de tarefas!

O Serviço irá consultar todas as empreas que possuírem informações de certificado na tabela "EMPRESAS", no campo "CERTIFICADO".

## Serviço

Para instalar o **Verificador de NF-e Destinada** deve-se copiar o arquivo **ServiceNFeDest.exe** para uma máquina que possua o Certificado Digital devidamente instalado, assim como as DII's auxiliares da CAPICON. (Mesmo processo do GNFe) Para instalar o serviço, execute o comando: ServiceNFeDest.exe /install

Para verificar se o serviço foi instalado corretamente, veja em Painel de Controle > Ferramentas Administrativas > Serviços , e localize **lwrVerifNFeDest**.

Depois de instalar o serviço, é preciso configurar para ser iniciado fazendo logon com permissão de administrador. Para realizar essa configuração:

- 1. Acessar: Painel de Controle > Ferramentas Administrativas > Serviços ;
- 2. Clicar com o botão direito do mouse sobre o serviço IwrVerifNFeDest e escolha Propriedade;
- 3. Na aba **Logon**, altere para fazer logon como e insira a conta e a senha do usuário com permissão de administrador, como na imagem abaixo:

Last update: 2017/02/08 13:08

|         | Logon       | Recup     | eração    | Dependências           |           |  |
|---------|-------------|-----------|-----------|------------------------|-----------|--|
| Fazer   | logon co    | mo:       |           |                        |           |  |
| C C     | onta do Si  | istema Lo | ocal      |                        |           |  |
|         | Permitir    | que o se  | rviço int | eraja com a área de ti | abalho    |  |
|         |             |           | A DICADDO |                        |           |  |
| O Es    | sta conta:  |           | .\RICARDO |                        | Procurar. |  |
| Senha:  |             |           | ••••      | ••••                   |           |  |
| Co      | onfirmar se | enha:     |           |                        |           |  |
| Aiuda a |             |           | 00.00     | de legen de corte      |           |  |
| Nuderi  | ne a conin  | iquiai as | opções    | de logon da conta.     |           |  |
|         |             |           |           |                        |           |  |
|         |             |           |           |                        |           |  |
|         |             |           |           |                        |           |  |
|         |             |           |           |                        |           |  |
|         |             |           |           |                        |           |  |
|         |             |           |           |                        |           |  |
|         |             |           |           |                        |           |  |
|         |             |           |           |                        |           |  |
|         |             |           |           |                        |           |  |
|         |             |           |           |                        |           |  |

# Configuração

Para Configurar o **Verificador de NF-e Destinada** é preciso criar um arquivo chamado **ServiceNFeDest.ini** (se for serviço) ou **ProgramNFeDest.ini**(se for aplicativo), caso o arquivo não seja criado, serão usadas as configurações padrões, como exibido abaixo:

[CONEXAO] DB=INTELLISTORE3 Host=127.0.0.1 Port=5055 Server=EnterpriseServer.EnterpriseDataServer

[VERIFICACAO] EsperaSemDocumento=60 EsperaEntreConsulta=1

Os valores entre <> são aqueles atribuídos por padrão caso não seja criado o arquivo INI.

**DB**: o Banco de dados que o servidor deve se conectar <INTELLISTORE3>;

Host: o IP da máquina servidora de Banco de Dados <127.0.0.1>;
Port: Porta de comunicação com o Servidor de Banco de Dados <Padrão 5055>;
Server: Nome do Aplicativo Servido de Banco de dados <Padrão EnterpriseServer.EnterpriseDataServer>;

7/9

**EsperaSemDocumento**: Tempo de espera entre as verificações quando a última consulta indica que não há mais documentos (em Minutos) <60 mimutos>;

**EsperaEntreConsultas**: Tempo de espera entre as verificações quando a última consulta indica que há mais documentos (em Minutos) <1 mimutos>;

Não configure o tempo de espera sem documento com valores menores que 60 minutos, pois o servidor da receita pode interpretar como sendo uma requisição maliciosa, e bloquear temporariamente suas requisições!

A NT 2012/002 recomenda um tempo minimo de 1 hora entre uma solicitação e outra.

## Informações Verificadas

O **Verificado de Notas Destinadas** da Intelliware utiliza uma função disponível pelo site da Fazenda, e retorna um arquivo XML com as seguintes informações:

Chave chave de 44 digitos que identifica a NF-e CNPJ/CPF CNPJ ou CPF do emitente da NF-e Nome Nome do emitente da NF-e IE Insc. Estadual do Emitente da NF-e Data Emissão Data de Emissão da NF-e Tipo NF Tipo da NF-e

- 0 Entrada
- 1 Saida

Valor NF Valor total da NF-e Digest Value Código de autorização na Base do SEFAZ Data/Hora Recbto Data e Hora da Autorização/Cancelamento da NF-e Situação NF Situação da NF-e

- 1 Uso Autorizado no Momento da Consulta;
- 2 Uso Denegado;
- 3 NF-e Cancelada.

Situação de Manifestação Situação da Manifestação do Destinatário:

- 0 Sem Manifestação do Destinatário;
- 1 Confirmada Operação;
- 2 Desconhecida;
- 3 Operação não Realizada;
- 4 Ciência;

Alem dessas informações sobre os Documentos destinados, também são recebidas informações sobre a consulta em si, são elas:

cStat Código do status da resposta

137 : Nenhum documento localizado para o destinatário;138 : Documento localizado para o destinatário.

indCont Indicador de Continuação:

- 0 SEFAZ não possui mais documentos para o CNPJ informado
- 1 SEFAZ possui mais documentos para o CNPJ informado, ou ainda não avaliou
- a totalidade da sua base de dados.

ultNSU Último NSU pesquisado na SEFAZ. a Proxima consulta será apartir desse NSU.

Sobre o **cSTAT**, alem dos codigos 137 e 138, também podemos obter uma resposta de rejeição devido a erro do webservice ou problemas na requisição.

Caso o indCont seja 0 (Zero), então é recomendado pela receita um tempo mínimo de 1 hora, para que não corra o risco de serem bloqueadas as pesquisas futuras.

A configuração **EsperaSemDocumento** deve é usada quando o **indCont** for igual a 0, portanto não é aconselhavel configurar com valores inferiores a 60

## Banco de Dados

As Informações são armazenadas em 2 tabelas:

NFE\_CONSULTADEST Contem o retorno do SEFAZ quando o cSTAT resultado é 137 ou 138

| Campo     | Тіро        | Obrigatório | Observação                                                                       |
|-----------|-------------|-------------|----------------------------------------------------------------------------------|
| ID        | BIGINT      | Sim         | Identificador Interno do Intellicash                                             |
| EMPRESA   | BIGINT      | Sim         | Código da Empresa consultada como destinatária                                   |
| DATA      | TIMESTAMP   | Sim         | Data/Hora da verificação                                                         |
| XML       | BLOB        | Não         | XML de resposta do SEFAZ                                                         |
| ULTIMONSU | VARCHAR(30) | Sim         | NSU retornado na consulta que será usado como base para a<br>proxima verificação |
| CSTAT     | INTEGER     | Sim         | Codigo da resposta do SEFAZ                                                      |

NFE\_DETCONSULTTADEST Contém os documentos contido no retorno do SEFAZ

| Campo       | Тіро        | NULL | Observação                               |
|-------------|-------------|------|------------------------------------------|
| ID          | BIGINT      | Sim  | Identificador Interno do Intellicash     |
| ID_CONSULTA | BIGINT      | Sim  | Identificador da tabela NFE_CONSULTADEST |
| CHAVE       | VARCHAR(50) | Sim  | Chave da NF-e                            |
| DOC         | VARCHAR(20) | Sim  | CNPJ ou CPF do emitente da NF-e          |
| NOME        | VARCHAR(60) | Sim  | Nome do emitente da NF-e                 |

| IE        | VARCHAR(30)   | Não | Insc. Estadual do Emitente da NF-e                       |
|-----------|---------------|-----|----------------------------------------------------------|
| DTEMI     | DATE          | Sim | Data de emissão do Documento                             |
| TPNF      | INTEGER       | Sim | Tipo de NF; 0 - Entrada, 1 - Saida                       |
| VALOR     | NUMERIC(18,2) | Sim | Valor NF-e                                               |
| VALIDADOR | VARCHAR(50)   | Sim | Codigo de autorização da NF-e no SEFAZ                   |
| DHRECIBO  | TIMESTAMP     | Sim | Data e hora que a nota foi autorizada na SEFAZ de origem |
| SITNFE    | INTEGER       | Sim | Situação da NF-e                                         |
| SITCONF   | INTEGER       | Sim | Situação da Maninfestação do usuário                     |
| NSU       | VARCHAR(30)   | Sim | NSU de autorização da NF-e no SEFAZ de Origem            |

## Logs

Como o **Verificador de NF-e Destinadas** é um serviço que roda em background, não há interfaces para emitir avisos, portanto toda a informação referente a operação do serviço é logada no arquivo **ServiceNFeDest.log** 

O Log, tem seu início demarcado pela data e hora em que ocorreu o evento e finalizado por uma linha tracejada.

O Log está em ordem decrescente, ou seja, o último evento está por último.

 From:

 http://wiki.iws.com.br/ - Documentação de software

 Permanent link:

 http://wiki.iws.com.br/doku.php?id=intellicash:manuais\_auxiliares:servico\_verificarnfedestinadas&rev=1486559306

 Last update: 2017/02/08 13:08